# Attivazione notifiche WhatsApp

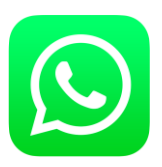

| 10:09                                 | 7 200             |
|---------------------------------------|-------------------|
| Annulla<br>E<br>Appung foto           | Fine              |
| EvTre Casa                            |                   |
| Cognome                               |                   |
| Società                               |                   |
| cellulare > +34 644 319 565           |                   |
| aggiungi telefono                     |                   |
| aggiungi email                        |                   |
| Suoneria Default                      | >                 |
| Suoneria SMS Default                  | $\rightarrow$     |
| Preferiti Recenti Contacti Tastierino | Q.O<br>Segretaria |

## 1. Nuovo Contatto

Aggiungete un nuovo contatto alla propria rubrica telefonica con il seguente numero telefonico +34644319565.

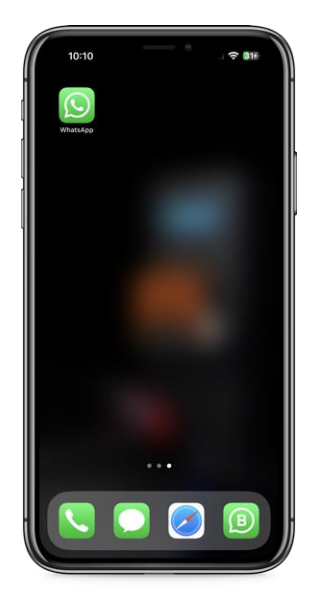

## 2. Aprite WhatsApp

Aprite la APP **WhatsApp** sul vostro cellulare. Se non avete WhatsApp, scaricatelo ed attivatelo.

| 10:11         |                                       | •          |     | œ B       | 30        |
|---------------|---------------------------------------|------------|-----|-----------|-----------|
| Q Evt         |                                       |            | 0   | Ani       | nulla     |
| Contatti su V | VhatsApp<br>e Casa<br>Sto usando What | tsApp.     |     |           |           |
| Altro         |                                       |            |     |           |           |
| A Nuo         | vo contatto                           |            |     |           |           |
| d Cond        | dividi link d'ir                      | nvito      |     |           |           |
| ? Aluto       | per i conta                           | tti mancan | ti  |           |           |
| «Evt»         | e r t                                 | Ver        | l i | E tu<br>O | q         |
|               |                                       |            |     | L.        |           |
| a s           | u T                                   | g n        | 1   | ĸ         |           |
| ∲ Z           | хс                                    | v b        | n   | m         | $\otimes$ |
| 123           | s                                     | pazio      |     | cer       | ca        |
| Û             |                                       |            | _   |           | Ŷ         |

# 3. Cercate il Contatto

**Cercate** il contatto precedentemente creato.

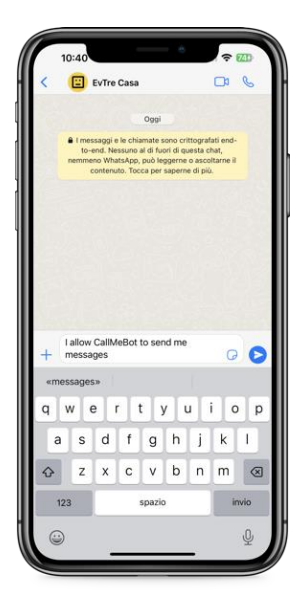

## 4. Inviate il messaggio

Digitate ed **inviate** il seguente messaggio "I allow CallMeBot to send me messages".

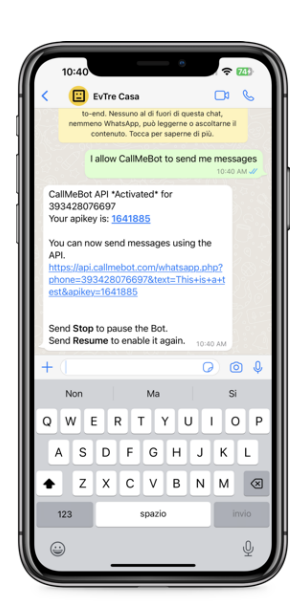

5. Link attivazione

Ricevete il messaggio sopra riportato, con la **APIKEY**. Cliccate sul **link** riportato nel messaggio.

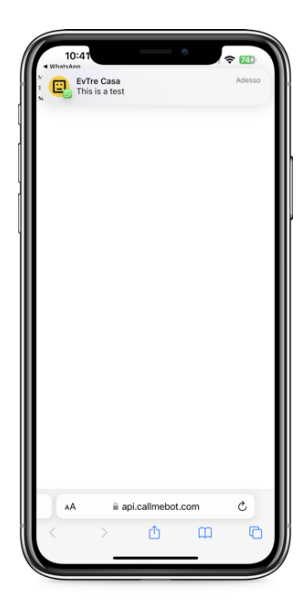

# 6. "This is a test"

Se ricevete il messaggio "This is a test", allora la procedura è andata a buon fine.

| 10:2 | 2 0                                               | <del>♀</del> 76f |
|------|---------------------------------------------------|------------------|
|      | Ör.log                                            |                  |
|      | Accedi                                            | - 1              |
|      |                                                   |                  |
|      | ····                                              |                  |
|      | Mostra Password                                   |                  |
|      | Log in<br>Hai dimenticato la password? clicca qui |                  |
| AA   | iii evstore.it                                    | C                |
|      | > <u> </u>                                        | 6                |

#### 7. www.evlog.it

Eseguite l'accesso al sito www.evlog.it.

| <                                   |            |
|-------------------------------------|------------|
| Invio Allarmi (ALARMS):             | 1          |
| Invio Allarme Mancanza<br>220V:     | 1          |
| Invio Dati durante le<br>Ricariche: | 1          |
| Dopo quanti kW.?:                   | 10         |
| kW consumati per 100<br>km.?:       | 18         |
| TELEGRAM - Bot api token:           |            |
| TELEGRAM - channel Chat<br>Id:      |            |
| WHATSAPP - apikey:                  |            |
|                                     |            |
| AA ≣ evs                            | store.it C |

## **10. Preferenze Facoltative**

Impostare ad "1" se si vogliono ricevere le notifiche:

- Invio Dati durante le Ricariche
- Invio info di Stato
- Invio Allarmi
- Abilita Log Online
- -Abilita Dati Tecnici
- Invio Info LOG di Sistema
- Invio info durante le ricariche
- Sintesi ogni quanti kW?
- kW consumati per 100km (Efficienza auto)

| $\langle \rangle$                        | <u>۵</u>                       |                         | J         |
|------------------------------------------|--------------------------------|-------------------------|-----------|
| 8. Selezio                               | nare u                         | utent                   | e         |
| Entrare nel<br>Utente, sol<br>immagine ( | lle imp<br>tto la p<br>di prof | ostaz<br>propri<br>ïlo. | ioni<br>a |
| 12:21                                    |                                |                         |           |
| <                                        |                                |                         | Ì         |
| Invio Allarme Mancanza<br>220V:          | 1                              | $\square$               |           |
|                                          |                                |                         |           |

CARICA FINITA N.2020111402 dut2/Bellom 2-11-19 18:14:51

kW/h Costo Caricati Euro 920 367,82

Ricarica

| 12:21                               | € 95       |
|-------------------------------------|------------|
| <                                   |            |
| Invio Allarmi (ALARMS):             | 1          |
| Invio Allarme Mancanza<br>220V:     | 1          |
| Invio Dati durante le<br>Ricariche: | 1          |
| Dopo quanti kW.?:                   | 10         |
| kW consumati per 100<br>km.?:       | 18         |
| TELEGRAM - Bot api token:           |            |
| TELEGRAM - channel Chat<br>Id:      |            |
| WHATSAPP - apikey:                  |            |
|                                     |            |
| AA 🗎 evs                            | store.it C |
| < > d                               | 5 m 6      |

## 11. WhatsApp Aikey

Inserire il numero **Apikei** ricevuto al punto numero **5**.

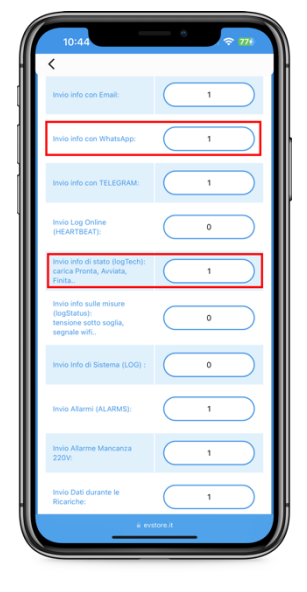

# 9. Preferenze

Verificare che il vostro numero di cellulare sia correttamente inserito.

Impostare su "1" il campo: - Invio con WhatsApp

| 2:03                           | د<br>19 ج 19        |
|--------------------------------|---------------------|
| kW consumati per 100<br>km.?:  | 18                  |
| TELEGRAM - Bot api token:      |                     |
| TELEGRAM - channel Chat<br>Id: |                     |
| WHATSAPP - apikey:             |                     |
| Foto Caricata                  |                     |
| Nova foto                      |                     |
| Inserisci/Cambia Foto          | Files nessunzisnate |
| Username:                      | dut2                |
|                                | Apgierna Dati       |
| ê ev                           | itore.it            |

# 12. Aggiorna Dati

Salvare le preferenze cliccando sul bottone "Aggiorna Dati".

# ATTENZIONE:

Il servizio di notifiche Whatsapp è gratuito per un tempo limitato, poi è richiesto il pagamento di 0,4 Euro / Mese da parte del gestore del servizio.